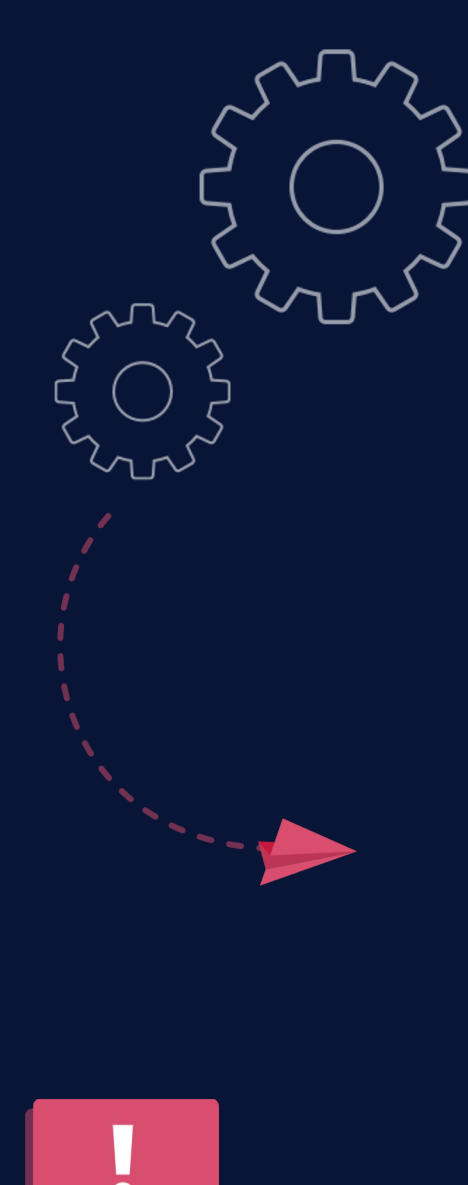

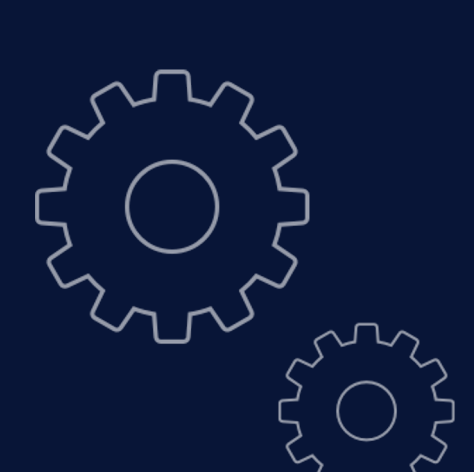

**CLEVERTOUCH**<sup>®</sup>

?

TECHNOLOGIES

by Boxlight®

Pico XI Setup

How to guide

# Contents Page

Connecting the Player 03-10 Configuring the Pico XI 04-12

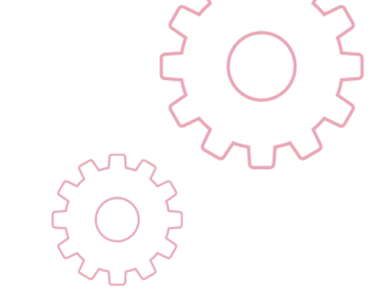

# Connecting the Player

1. Connect one end of a HDMI cable to the HDMI port on the Pico unit and the other end to your screen.

|   |       |     |      |        | 0     | V |
|---|-------|-----|------|--------|-------|---|
| 1 | DC IN | LAN | HDMI | TYPE-C | AUDIO | J |

1. Press the power button to start the Pico player.

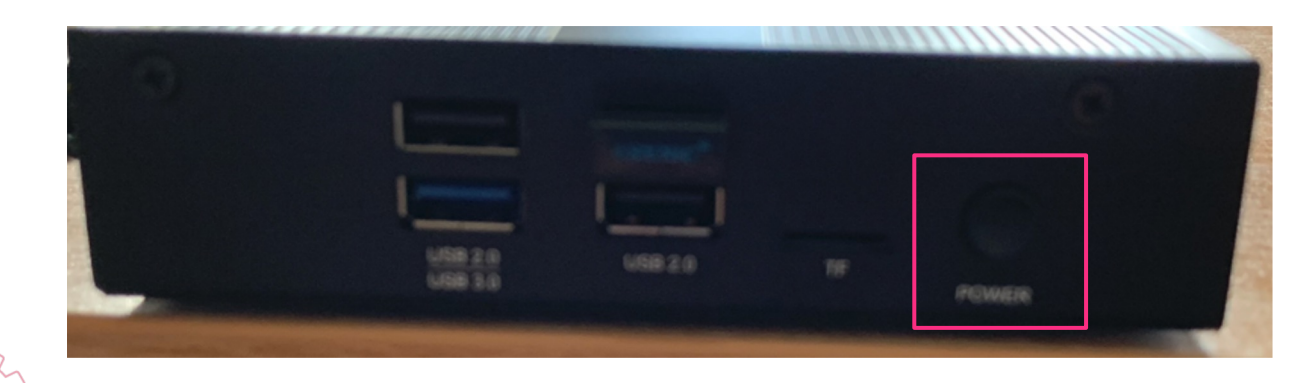

# Configuring the Pico XI

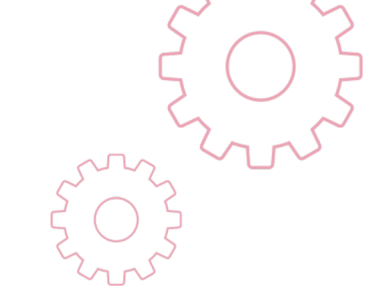

1. Select **Allow** when the pop-up message appears.

| Allow CleverLive to access photos, media, and files on your device? |  |
|---------------------------------------------------------------------|--|
| ALLOW                                                               |  |
| DENY                                                                |  |

1. Select **OK** when permissions window appears.

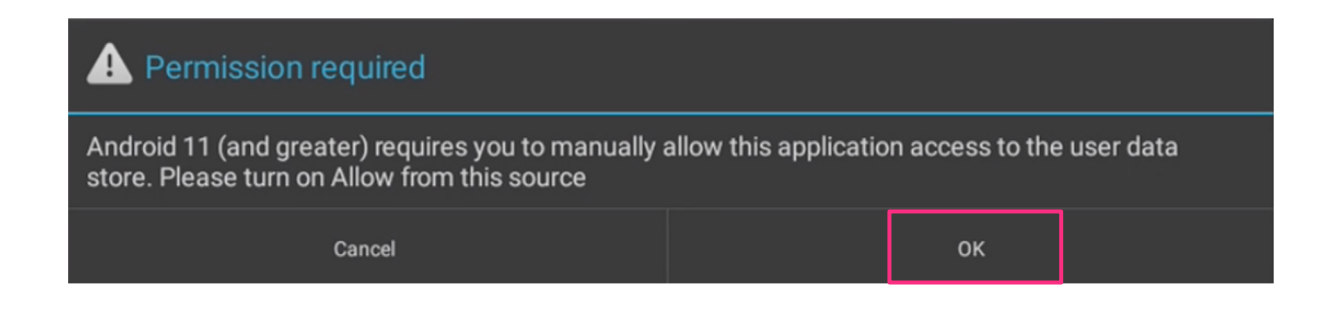

### 3. Select **Allow from this source.**

| ÷ | Install unknown apps                                                                                                    | 5 | à |
|---|----------------------------------------------------------------------------------------------------|---|---|
|   |                                                                                                    |   |   |
|   | CleverLive<br>3.8.5                                                                                                    |   |   |
|   | Allow from this source                                                                                                    | 0 |   |
|   | Your tablet and personal data are more vulnerable to attack by unknown apps. By installing apps from this source, you agree that you are responsible for any damage to your tablet or loss of data that may result from their use. |   |   |
|   |                                                                                                    |   |   |
|   |                                                                                                    |   |   |

## 3. Select the **Cog icon** from the main Cleverlive screen.

| <b>C</b> | LE | ER | v:ss | LIVE |
|----------|----|----|------|------|
|          | ø  |    |      | 0    |

### 5. Switch on **Wi-Fi**

| ÷     | Network & internet           | lā 🖉 | 50,5 4 |
|-------|------------------------------|------|--------|
| ((:   | Wi-Fi<br>Off                 |      |        |
| *     | Airplane mode                |      | (D)    |
| <···> | Ethernet                     |      |        |
| 0     | Hotspot & tethering<br>Off   |      |        |
| 0     | Data Saver<br>Off            |      |        |
| ~     | Advanced<br>VPN, Private DNS |      |        |
|       |                              |      |        |

### 5. Select **Network and Internet** from the menu

| P: 0 | 0/1<br>Q | dX: 0.0                                                 | dY: 0.0 | Xv: 0.0 | Yv: 0.0 | Prs: 0.50 | Size: 0.0 |  |
|------|----------|---------------------------------------------------------|---------|---------|---------|-----------|-----------|--|
| ų    | ~        | ocaron actings                                          |         |         |         |           |           |  |
|      | Ŷ        | Network & internet<br>WFFi, data usage, and hotspot     |         |         |         |           |           |  |
|      | 60       | Connected devices<br>Bluetooth                          |         |         |         |           |           |  |
|      |          | Apps & notifications<br>Recent apps, default apps       |         |         |         |           |           |  |
|      | ٥        | Display<br>Wallpaper, sleep, font size                  |         |         |         |           |           |  |
|      | 4)       | Sound<br>Volume, vibration, Do Not Disturb              |         |         |         |           |           |  |
|      |          | Storage<br>19% used - 25.95 GB free                     |         |         |         |           |           |  |
|      | <b>(</b> | Privacy<br>Permissions, account activity, personal data |         |         |         |           |           |  |
|      | 0        | Location<br>On - 1 app has access to location           |         |         |         |           |           |  |
|      | 渝        | Security                                                |         |         |         |           |           |  |

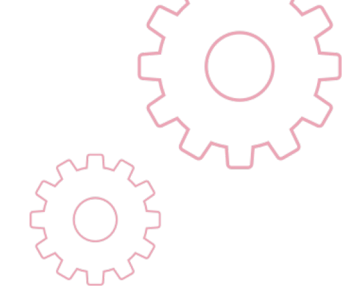

- 7. Select the **Router**,
- 8. Enter the password details to join the network.

|                        | Use Wi-Fi                                               |
|------------------------|---------------------------------------------------------|
| •                      | LUXSPOT                                                 |
| •                      | SKYFR9Q                                                 |
| -                      | BT-RSCWSW                                               |
| 1                      | BTWi-fi                                                 |
| $\widehat{\mathbf{A}}$ | NOWTV505E9-EXT                                          |
| $\widehat{\mathbf{v}}$ | SKYC97C2                                                |
| $\widehat{\mathbf{v}}$ | SKYK1BRB                                                |
| $\bigtriangledown$     | BT-JWA897                                               |
| $\bigtriangledown$     | BTWifi-X                                                |
| $\bigtriangledown$     | NOWTV505E9                                              |
|                        | SKYW6EYH                                                |
| 4                      | Add network                                             |
|                        | Wi-Fi preferences<br>Wi-Fi doesn't turn back on automat |
|                        | Wi-Fi data usage                                        |
|                        |                                                         |
|                        |                                                         |

### 9. Select **Apps and Notifications**

| P·0/1    | 0.0 ·Xb                                                        | dV: 0.0 | Xv: 0.0 | Vv: 0.0 | Pret 0.50 | Size: 0.0 |
|----------|----------------------------------------------------------------|---------|---------|---------|-----------|-----------|
| ٩        | Search settings                                                | ā 🖉     | AT. 0.0 | 11.0.0  | 10.000    | 0.22. 0.0 |
| হ        | Network & internet<br>Wr-Fi, data usage, and hotspot           |         |         |         |           |           |
| ៲៰៰      | Connected devices<br>Bluetooth                                 |         |         |         |           |           |
|          | Apps & notifications<br>Recent apps, default apps              |         |         |         |           |           |
| ٥        | Display<br>Wallpaper, sleep, font size                         |         |         |         |           |           |
| 4)       | Sound<br>Volume, vibration, Do Not Disturb                     |         |         |         |           |           |
|          | Storage<br>19% used - 25.95 GB free                            |         |         |         |           |           |
| <b>(</b> | Privacy<br>Permissions, account activity, personal data        |         |         |         |           |           |
| 0        | Location<br>On - 1 app has access to location                  |         |         |         |           |           |
| Ì        | Security<br>Screen lock                                        |         |         |         |           |           |
| 2        | Accounts<br>No accounts added                                  |         |         |         |           |           |
| Ť        | Accessibility<br>Screen readers, display, interaction controls |         |         |         |           |           |
| ()       | MCU setting<br>MCU SETTINGS                                    |         |         |         |           |           |
|          | Screenshot<br>Screenshot                                       |         |         |         |           |           |
|          |                                                                | u()     | 4 0 1   | •••     |           |           |

Note: Android commands now included above, to include from left to right,

Sound, Back, Select, Screenshot and Restart.

## 10. Launch **CleverLive**

| 4 | App info                                   |               | 🖉 ا لقا |                 |          |                 | Q |
|---|--------------------------------------------|---------------|---------|-----------------|----------|-----------------|---|
|   |                                            |               |         | CleverLive      |          |                 |   |
|   |                                            | D<br>OPEN     |         | <b>O</b> ISABLE |          | A<br>FORCE STOP |   |
|   | Notifications<br>~0 notifications per w    | eek           |         |                 |          |                 |   |
|   | Permissions<br>Files and media             |               |         |                 |          |                 |   |
|   | Storage & cache<br>28.67 kB used in intern | nal storage   |         |                 |          |                 |   |
|   | Mobile data & Wi-Fi<br>No data used        | i             |         |                 |          |                 |   |
| ~ | Advanced<br>Battery, Open by defa          | ult, Advanced |         |                 |          |                 |   |
|   | 1                                          |               |         |                 |          |                 |   |
| Ø |                                            |               |         |                 |          |                 |   |
|   |                                            |               |         |                 |          |                 |   |
|   |                                            |               |         |                 |          |                 |   |
|   |                                            |               |         |                 |          |                 |   |
|   |                                            |               |         |                 | <u>ل</u> |                 |   |
|   |                                            |               |         |                 |          |                 |   |
|   |                                            |               |         |                 |          |                 |   |
|   |                                            |               |         |                 |          |                 |   |

### 11. Select **Allow from this source.**

7

|   |                                                                                                    | $\zeta \bigcirc \zeta$ | > |
|---|----------------------------------------------------------------------------------------------------|------------------------|---|
| ÷ | Install unknown apps                                                                                                    |                        | C |
|   | 5                                                                                                    |                        |   |
|   | CleverLive                                                                                                    |                        |   |
|   | Allow from this source                                                                                                    | Г                      |   |
|   | Your tablet and personal data are more vulnerable to attack by unknown apps. By installing apps from this source, you agree that you are responsible for any damage to your tablet or loss of data that may result from their use. | L                      |   |
|   |                                                                                                    |                        |   |
|   |                                                                                                    |                        |   |
|   |                                                                                                    |                        |   |
|   |                                                                                                    |                        |   |
|   |                                                                                                    |                        |   |
|   |                                                                                                    |                        |   |
|   |                                                                                                    |                        |   |
| Ì |                                                                                                    |                        |   |
|   |                                                                                                    |                        |   |
|   |                                                                                                    |                        |   |
|   |                                                                                                    |                        |   |
|   |                                                                                                    |                        |   |
|   |                                                                                                    |                        |   |
|   | <ul> <li>◄</li> <li>●</li> <li>■</li> <li>◄</li> <li>♦</li> </ul>                                                                                                    |                        |   |
|   |                                                                                                    |                        |   |
|   |                                                                                                    |                        |   |
|   |                                                                                                    |                        |   |

#### 12. Launch Clevelive, select the **Click here to connect** button.

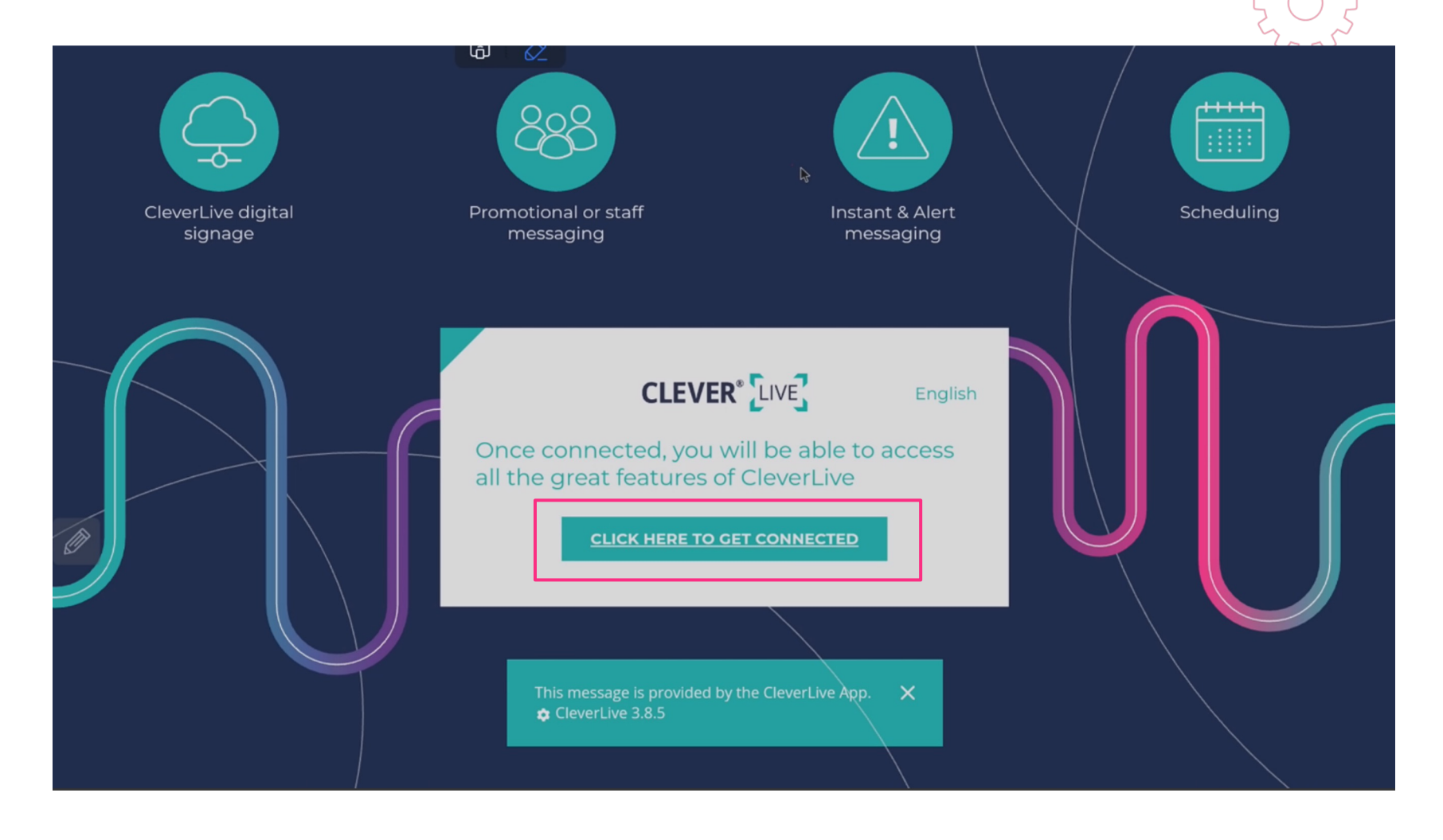

#### 13. Make a note of the Pin Code

# CLEVER LIVE

## Here is your CleverLive pin code. Use this code to connect your player to your CleverLive account.

#### Important:

Please do not close this screen until you have connected to your account. Once this screen is closed, the pin code is no longer valid.

ω

Ø

If you need to configure your network firewall to allow connection, please visit this page for more information www.cleverlive.com/firewall

Pin code:

# c79fc079

If you need to quickly connect multiple screens, login to CleverLive, using your mobile phone, then scan these QR codes on each of your screens

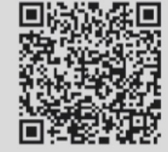

14. Log into Cleverlive, add the screen to the account.